## Juhend - Fredi KOV - EELARVE vaate LÜHIKE kasutusjuhend

Juhend - Fredi KOV - EELARVE kasutusjuhendist saab iga punkti kohta pikemalt lugeda:

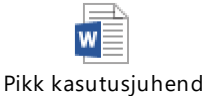

1. Sisselogimine aadressil <u>https://fredikov.resta.ee/viljandi</u>

2. Vaikimisi avaneb menüü ARUANDED, eelarve esitamiseks või muutmiseks tuleb kasutada menüüd EELARVE ja valida sealt alammenüü Eelarved.

|                                 | ARUANDED | EELARVE                       | 🔅 HALDUS |
|---------------------------------|----------|-------------------------------|----------|
| <-Eelarved<- <-Eelarve üksused- | <u>«</u> | Eelarved<br>Eelarve laadimine |          |

3. Kõigepealt avaneb eelarvevoorude nimekiri. Selles on näha nii kehtetud, kinnitatud kui koostamisel staatuses eelarved. Ridu saab vajadusel sorteerida päisele klõpsates. Tavaliselt saab Teile oluline olema ainult ülemine rida nendest – ehk see, mille kaudu parajasti eelarve muutmiseks andmeid kogume. Alltoodud näites on see 2021 eelarveprojekti esitamise rida.

| ID | <u>Aasta</u> | <u>Kuupäev</u> | <u>Eelarve nimi</u>                                | <u>Eelarve</u><br><u>tüüp</u> | <u>Kande</u><br><u>kuupäev?</u> | Koond<br>EA? | <u>Kus</u><br>hallatakse? | <u>Staatus</u> | <u>PMen</u><br><u>kannete</u><br><u>alguse</u><br><u>kpv</u> | <u>PMen</u><br><u>kannete</u><br><u>lõpu kpv</u> | <u>Loomise</u><br><u>kpv</u> | <u>Looja</u>   | <u>Kinnitamise</u><br><u>kpv</u> | <u>Kinnitaja</u> | <u>Muutmise</u><br><u>kpv</u> | <u>Muutja</u>  | Viimane<br>kommentaar                                                                             |   |
|----|--------------|----------------|----------------------------------------------------|-------------------------------|---------------------------------|--------------|---------------------------|----------------|--------------------------------------------------------------|--------------------------------------------------|------------------------------|----------------|----------------------------------|------------------|-------------------------------|----------------|---------------------------------------------------------------------------------------------------|---|
| 15 | 2020         | 11.09.2020     | 2021<br>EELARVEPROJEKTI<br>ESITAMINE               | EM                            | Ei                              | Ei           | FREDI                     | KOOSTAMISEL    |                                                              |                                                  | 12.09.2020                   | Marika<br>Aaso |                                  |                  | 12.09.2020                    | Marika<br>Aaso | 2021<br>EELARVEPROJEKTI<br>ESITAMINE                                                              | H |
| 14 | 2020         | 01.09.2020     | PROOV - 2020 II<br>lisaeelarve andmete<br>kogumine | LEA                           | Ei                              | Ei           | FREDI                     | KOOSTAMISEL    |                                                              |                                                  | 09.09.2020                   | Marika<br>Aaso |                                  |                  | 11.09.2020                    | Marika<br>Aaso | PROOV-2020 II<br>lisaeelarve<br>andmete<br>kogumine                                               | H |
| 13 | 2021         | 01.09.2020     | 2021 eelarveprojekti<br>proov                      | EM                            | Ei                              | Ei           | FREDI                     | KEHTETU        |                                                              |                                                  | 08.09.2020                   | Marika<br>Aaso |                                  |                  | 11.09.2020                    | Marika<br>Aaso | võib kustutada                                                                                    | E |
| 12 | 2021         | 01.09.2020     | 2021<br>KONTROLLNUMBRID                            | EA                            | Ei                              | Jah          | FREDI                     | KINNITATUD     |                                                              |                                                  | 08.09.2020                   | Marika<br>Aaso | 12.09.2020                       | Marika<br>Aaso   | 12.09.2020                    | Marika<br>Aaso | <u>koondvaates on</u><br><u>PT ridadel INV</u><br><u>kulud ka - need</u><br><u>vaja ära võtta</u> | E |
| 11 | 2020         | 01.01.2020     | Omavahelised 2020                                  | EA                            | Jah                             | Jah          | FREDI                     | KINNITATUD     |                                                              |                                                  | 08.09.2020                   | Marika<br>Aaso | 08.09.2020                       | Marika<br>Aaso   | 08.09.2020                    | Marika<br>Aaso | Omavahelised<br>01.01-08.09.2020                                                                  | œ |

Esitada ja muuta saab neid eelarveid, mille staatus on koostamisel.

4. Kõikide eelarveridade lõpus on roheline nupp, mis viib järgmisele tasemele. E Seda nuppu tuleb eelarve muutmiseks ja lisafailide esitamiseks alati vajutada ja seejärel jõuate lehele, milles on toodud kõikide eelarveüksuste read. Teie jaoks on värvilised nupud ainult nende ridade lõpus, mille kohta Teil on andmete esitamise ja muutmise õigused.

5. Nüüd tuleb järgmisel tasemel, Üksuste eelarvetest leida see rida, mille üksuse eelarvet Te muuta soovite, näiteks 28 Muusikakool. Sellel real on olemas värvilised nupud, kui Teil on selle üksuse õigused.

6. Viimane nupp on **Eeltäidetud Excel - s**eda nuppu tuleks esimesena vajutada – nii saate kätte oma üksuse eeltäidetud Exceli. Selles on senikehtivad eelarveread ja summad ning rohelised tulbad (U,V,W) eelarvemuudatuste sisestamiseks ning nende taga tulp selgituste-põhjenduste kirjutamiseks.

7. Salvestage fail oma arvutisse, faili nime võite jätta samaks, aga võite ka muuta. Vormindage tulbad nii, et andmed mahuvad ekraanile (vormindamisest on juttu Eelarve vaate kasutusjuhendis).

8. Alla laaditud eeltäidetud Excelis on rohelised tulbad (U,V,W), nendesse peaksite kirjutama vastavalt siis mittesihtraha muutmise, sihtraha muutmise ja omavaheliste tehingte muutmise summad. Just muutmise +/-summa, mitte uue eelarve, uus eelarve arutatakse tulpa Y – Muudetud eelarve.

9. Põhjenduse tulpa palun kirjutage nii lühidalt kui saab, aga nii põhjalikult, et ka hilisemad lugejad/kontrollijad aru saaksid muudatuse vajalikkusest. (Sealhulgas Teie ise näiteks aasta pärast <sup>©</sup>).

10. Nüüd, kui olete oma plussid ja miinused tabeisse ära kirjutanud, salvestage fail. See fail tuleb Fredisse üles laadida. Vormindus võib jääda nii nagu selle enda jaoks tuunisite.

11. Vastava eelarvevooru vaates on Üksuste eelarvete ekraanil nupp Laadi üles uus eelarve.

| Eelarve aasta:   | 2020                           |
|------------------|--------------------------------|
| Eelarve tüüp:    | EM                             |
| Eelarve nimi:    | 2021 EELARVEPROJEKTI ESITAMINI |
| Kus hallatakse:  | FREDI                          |
| Eelarve staatus: | KOOSTAMISEL                    |

12. Selle valimisel avaneb aken, kus tuleb valida see eelarvevoor, millesse muudatust teete ning oma osakond-üksus:

|                                | ARUANDED | <b>EELARVE</b>                |   |
|--------------------------------|----------|-------------------------------|---|
| EELARVE ÜLESLA                 | ADIMINE  | Eelarved<br>Eelarve laadimine |   |
| Eelarve                        |          |                               |   |
| 2021 EELARVEPROJEKTI ESI       | TAMINE   |                               | ~ |
| Üksus                          |          |                               |   |
| Muusikakool                    |          |                               | ~ |
| Fail<br>Vali fail Pole valitud |          |                               |   |

- 13. Valige oma arvutist salvestatud eelarve-fail ja laadige üles. Eelarvemuudatusi saab kuni kinnitamiseni üles laadida mitmeid kordi, näha jääb viimasena laaditud eelarve.
- 14. Pärast seda avaneb ekraanil aken, milles näha Teie eelarveread ja tehtud muudatuste summad ning põhjendused. Saate üle vaadata, mida esitasite.
- 15. Failide lisamine:

**Laadi kaasa lisafaile -** Sellele nupule vajutades saate lisada manuseid – nagu näiteks hinnapakkumused, koosseisude tabelid, lisaselgitused, pildid vms. Lisatavate failide arv ei ole piiratud. Failid jäävad selle eelarvevooru külge alles ja neid on hiljem, kasvõi järgmisel aastal, võimalik vaadata ja alla laadida.

16. Nüüd on jäänud minna veel üksuste eelarvete vaates oma üksuse reale, vajutada seal sõnale KOOSTAMISEL ja valida selle asemele KINNITAMISEL.

| KKSL<br>ÜKSL | <u>««</u><br>JSTE EELAR\ | /ED                            |                               |                                |                          |               |
|--------------|--------------------------|--------------------------------|-------------------------------|--------------------------------|--------------------------|---------------|
| Eel          | arve aasta:              | 2020                           | Loodud:                       | 12.09.2020                     | (Marika Aaso)            |               |
| Eel          | arve tüüp:               | EM                             | Muudetud:                     | 12.09.2020                     | (Marika Aaso)            |               |
| Eel          | arve nimi:               | 2021 EELARVEPROJEKTI ESITAMINE | Kinnitatud:                   |                                |                          |               |
| Ku:          | s hallatakse:            | FREDI                          |                               |                                |                          |               |
| Eel          | arve staatus:            | KOOSTAMISEL                    |                               |                                |                          |               |
| 10<br>246    | S8KV Viljandi Spordi     | <u>Üksus</u><br>Keskus KVHA    | <u>Staatus</u><br>KOOSTAMISEL | <u>Loomise k</u><br>12.09.2020 | Muuda staatust           | X             |
| 210          | 59 Lauluväljak           |                                | KOOSTAMISEL                   | 12.09.2020                     | Staatus:                 | KOOSTAMISEL 🗸 |
| 247          | 59KV Viljandi Lauluv     | aljak KVHA                     | KOOSTAMISEL                   | 12.09.2020                     | L                        |               |
| 213          | 82 Viljandi Linnahoo     | oldus                          | KOOSTAMISEL                   | 12.09.2020                     | Muudatuse<br>kommentaar: |               |
| 248          | 82KV Viljandi Linnah     | ooldus KVHA                    | KOOSTAMISEL                   | 12.09.2020                     | Salvosta                 |               |
| 192          | 94 Vana Veetorn          |                                | KOOSTAMISEL                   | 12.09.2020                     | Jaivesta                 |               |
| 249          | 94KV Viliandi Vana V     | /eetorn KVHA                   | KOOSTAMISEL                   | 12.09.2020                     | 11101160 0020            | 12.05.2020    |

Muudatuse kommentaar on eelarvete nimekirjas kohe näha, sinna võite kirjutada midagi, millele Aili peaks tähelepanu pöörama või mis on muul põhjusel tähtis. Aga võite ka kommentaari lisamata jätta. Salvestage.

Ja ongi tehtud. 😳